TO: EPSON 愛用者

FROM: EPSON 客服中心

主題敘述: Epson WorkForce AL- MX200DWF/ MX200DNF掃描至 USB 記憶體的 操作方式

※使用 Scan to USB Memory (掃描至 USB 記憶體),將掃描的檔案儲存至 USB 隨身 碟中,後續若要透過 Epson WorkForce AL- MX200DWF/ MX200DNF列印 USB 隨身 碟的檔案,僅支援 Epson WorkForce AL- MX200DWF/ MX200DNF掃描的檔案。

步驟 1、將 USB 隨身碟置於前方 USB 插槽中。

步驟 2、將掃描原稿放置於上方自動送器(文字面朝上)或下方玻璃平台(文字面朝下)。

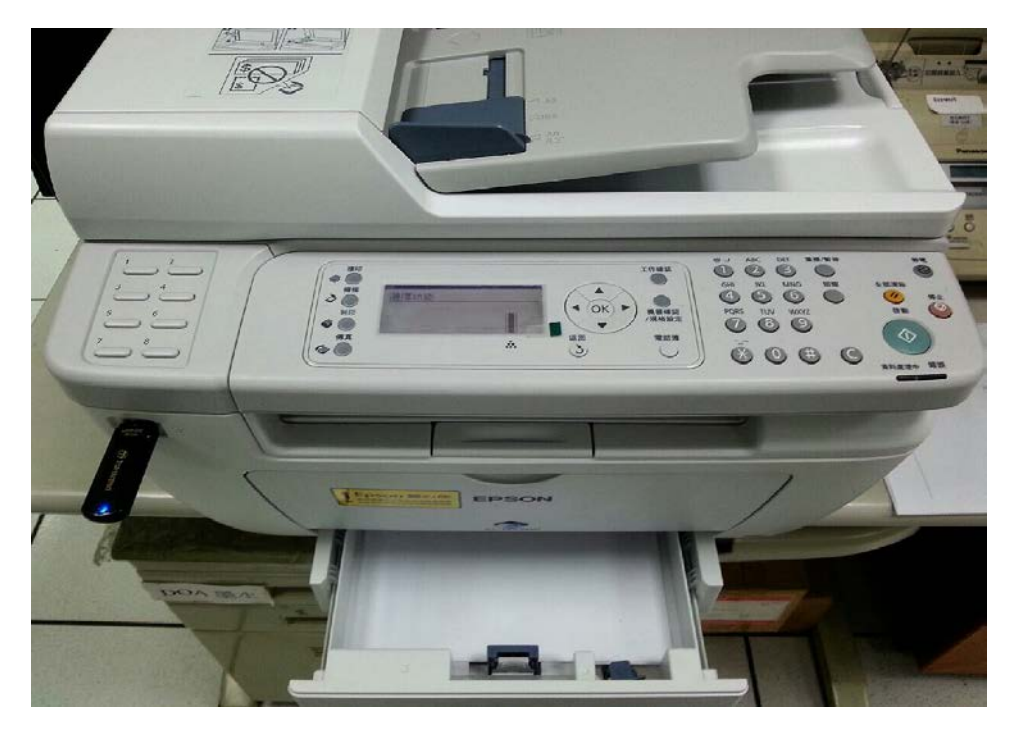

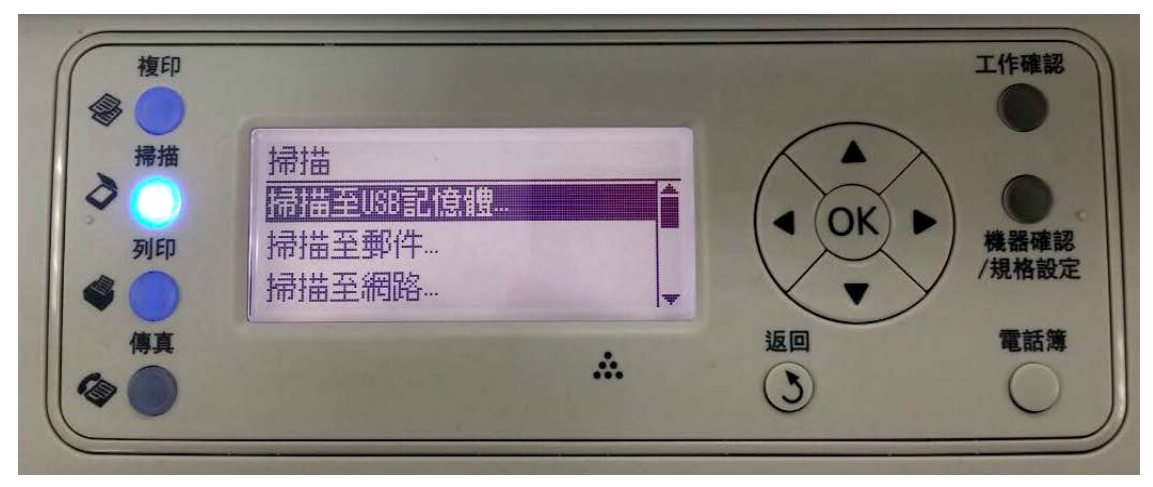

步驟 3、由操作面板按下「掃描」,選擇「掃描至 USB 記憶體」,按下「OK」鍵。

步驟 4、選擇「儲存至 USB 磁碟機」,按下「OK」。

| 複印<br>※ 掃描 引印 | 選擇檔案儲存資料夾<br>儲存至USB磁碟機<br>℃20130202<br>℃20130212初三 |      | 工作確認 ・ 、 、 、 、 、 、 、 、 、 、 、 、 、 、 、 、 、 、 |
|---------------|----------------------------------------------------|------|--------------------------------------------|
|               |                                                    | · 返回 | 電話簿                                        |

步驟 5、選擇「儲存至… 根目錄」,按「啟動」鍵。

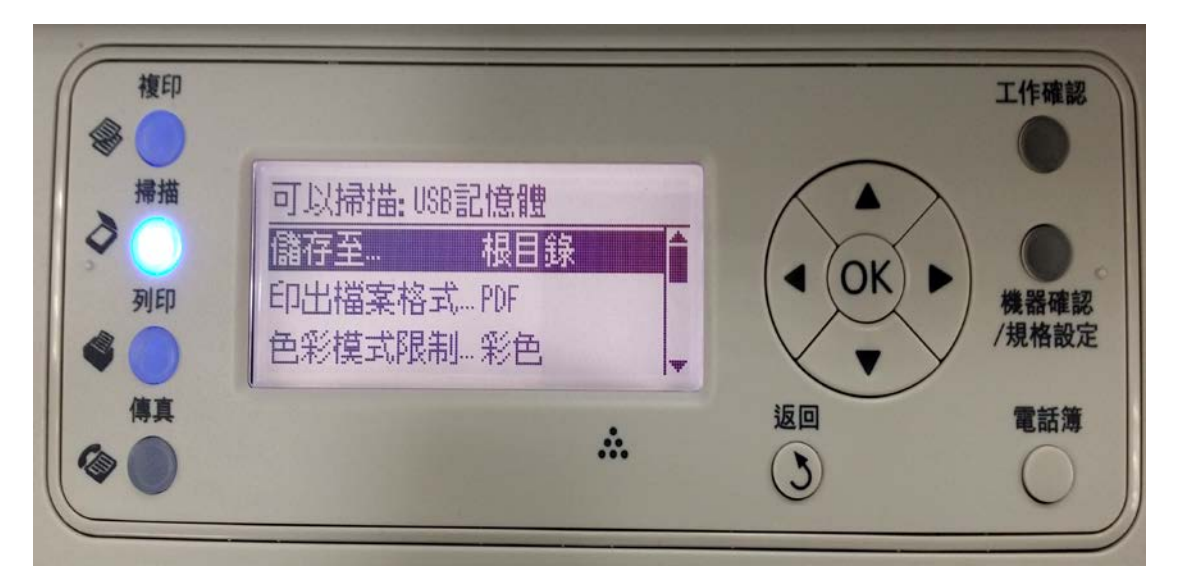

掃描各細項內容如下:

| 印出檔案格式  | PDF、多頁 TIFF、TIFF、JPEG                            |
|---------|--------------------------------------------------|
| 色彩模式限制  | 黑白、灰階、 <mark>彩色</mark> 、彩色(照片)                   |
| 解析度     | 200x200dpi 、300x300dpi 、400x400dpi 、600x600dpi   |
| 原稿      | A4 、 A5 、 B5 、 Letter 、 Folio 、 Legal 、 Exective |
| 濃度      | ±2 (預設為標準)                                       |
| 銳利度     | 標準、更柔和、最柔和                                       |
| 去除底色    | 關閉、啟動                                            |
| 上下邊框消除量 | 0~50mm (預設 2mm)                                  |
| 左右邊框消除量 | 0~50mm (預設 2mm)                                  |
| 中間消除量   | 0~50mm (預設 0mm)                                  |

步驟 6、此時印表機開始掃描,同時面板會顯示「掃描中..」。

| 複印                 |                                      |              | 工作確認          |
|--------------------|--------------------------------------|--------------|---------------|
| #描<br>→<br>列印<br>《 | 掃描 [掃描中]<br>資料夾 根目錄<br>●●●<br>USB記憶體 |              | 機器確認<br>/規格設定 |
| 傳真                 |                                      | <br>返回<br>(Š | 電話簿           |

步驟 7、待面板顯示掃描已結束時,按下 OK 鍵,即可移除 USB 隨身碟。

| 複印<br>●<br>#描<br>→<br>列印 | 掃描[已結束]<br>可以移除USB記憶體 |   |          | 工作確認<br>機器確認<br>/規格設定 |
|--------------------------|-----------------------|---|----------|-----------------------|
| 傳真                       |                       | * | 返回<br>() | 電話簿                   |

步驟 8、將 USB 隨身碟插入電腦,即可確認掃描至 USB 記憶體的 PDF 檔案。

| - ● 電腦 →        | SONYUS    | 3B (H:) 🕨            | ▼ 49 援尋 SONY USB (H:)                |
|-----------------|-----------|----------------------|--------------------------------------|
| 組合管理 ▼ 🧏 以 🖌    | Adobe Rea | der XI 開啟 ▼ 列印 新増資料夾 | III 🔹 🚺 🔞                            |
| ☆ 我的最愛          | <b>^</b>  | 名稱                   | 修改日期 類型 大小 二                         |
| ᠾ 下載            |           | 140320152720.pdf     | 2014/3/20 下午 03:27 dobe Acrobat 95 k |
| ▶ 桌面<br>最近的位置   | E         |                      |                                      |
| 📙 媒體櫃           |           |                      | F                                    |
| 🖹 文件            |           |                      |                                      |
| → 音樂            |           |                      |                                      |
| ■ 55.ml ■ 15.ml |           |                      |                                      |